## How to Delete Credit Memo

- 1. Open the Credit Memo you wish to delete. Note that you are only allowed to delete Credit Memo that is not posted. If the Credit Memo is already posted, you will have to unpost it first.
- 2. Click the Delete button. Credit Memo - ABC Reseller New Save Search Delete Undo Print Add Shipment Email Duplicate Post Recap Recurring Close Details Prepaids and Credit Memos Instructions Payments (0) Attachments (0) Audit Log (3) Comments (0)
- 3. Click **Yes button** on the message.

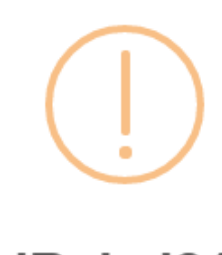

iRely i21

Are you sure you want to delete this record?

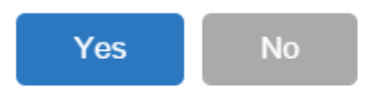

1. Open the Credit Memo you wish to delete. Note that you are only allowed to delete Credit Memo that is not posted. If the Credit Memo is already posted, you will have to unpost it first.

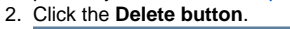

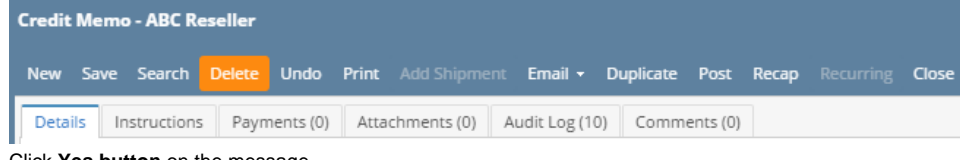

3. Click **Yes button** on the message.

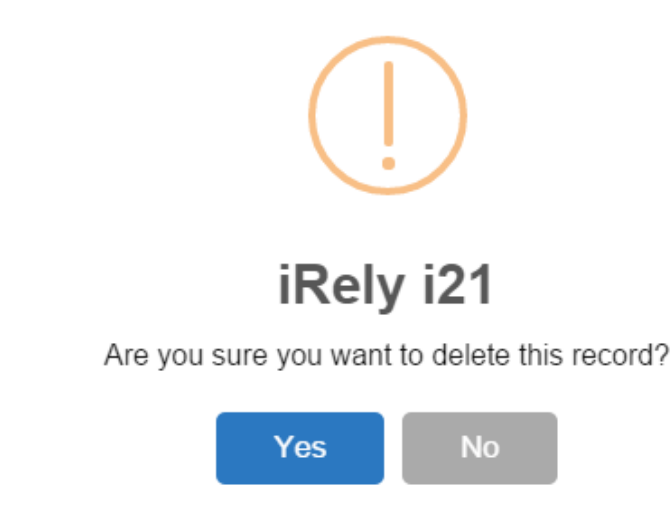

1. Open the Credit Memo you wish to delete. Note that you are only allowed to delete Credit Memo that is not posted. If the Credit Memo is already posted, you will have to unpost it first.

## 2. Click the Delete toolbar button.

|    | Credit Memo - ABC Reseller                   |     |      |          |      |       |            |           |            |       |       |         |       |
|----|----------------------------------------------|-----|------|----------|------|-------|------------|-----------|------------|-------|-------|---------|-------|
|    | Ne                                           | •   | Save | Search   |      |       | Print      | Add Shipm | Email      | Port  | Pecan | Close   |       |
|    | Details Attachments Audit Log                |     |      |          |      |       |            |           |            | Kecap | ciuse |         |       |
|    | Ту                                           | pe: |      | Credit M | 1emo | Y Rec | :urring: 🔳 | Bill To:  | ABC Resell | er    |       | Y Freig | ht Te |
| 3. | Click Yes button on the message.             |     |      |          |      |       |            |           |            |       |       |         |       |
|    | 💼 iRely i21                                  |     |      |          |      |       |            |           | ×          |       |       |         |       |
|    | Are you sure you want to delete this record? |     |      |          |      |       |            |           |            |       |       |         |       |
|    |                                              |     |      | Ŷ        | ′es  |       | No         |           |            |       |       |         |       |

Open the Credit Memo you wish to delete. Note that you are only allowed to delete Credit Memo that is not posted. If the Credit Memo is already posted, you will have to unpost it first.
Click the Delete toolbar button.

| •                            | Click the <b>Delete toolbar button</b> . |        |         |        |      |       |      |       |       |  |
|------------------------------|------------------------------------------|--------|---------|--------|------|-------|------|-------|-------|--|
| 🗊 Credit Memo - Home Dealers |                                          |        |         |        |      |       |      |       |       |  |
|                              |                                          | ÷      | Q       |        | S    |       |      |       | ,     |  |
|                              | New                                      | Save   | Search  | Delete | Undo | Print | Post | Recap | Close |  |
|                              | Details                                  | s Atta | chments |        |      |       |      |       |       |  |
|                              | Click <b>Yes button</b> on the message.  |        |         |        |      |       |      |       |       |  |

| 3. | Click Yes button on the message. |                  |                |                |  |  |  |  |  |  |  |
|----|----------------------------------|------------------|----------------|----------------|--|--|--|--|--|--|--|
|    | \overline iRely                  | i21              |                | ×              |  |  |  |  |  |  |  |
|    | ?                                | Are you sure you | want to delete | e this record? |  |  |  |  |  |  |  |
|    |                                  | Yes              | No             |                |  |  |  |  |  |  |  |

Open the Credit Memo you wish to delete. Note that you are only allowed to delete Credit Memo that is not posted. If the Credit Memo is already posted, you will have to unpost it first.
Click the Delete toolbar button.

| ۷. |              |            | Jai Dutton | •        |      |      |       |       |  |  |  |  |
|----|--------------|------------|------------|----------|------|------|-------|-------|--|--|--|--|
|    | Credit Memo  |            |            |          |      |      |       |       |  |  |  |  |
|    |              | P          | Q          | <b>.</b> | S    |      |       | ß     |  |  |  |  |
|    | New          | Save       | Search     | Delete   | Undo | Post | Recap | Close |  |  |  |  |
| 3. | Click Yes bu | utton on t | he messag  | je.      |      |      |       |       |  |  |  |  |
|    | ×            |            |            |          |      |      |       |       |  |  |  |  |
|    | ?            | Are yo     | te this re | cord?    |      |      |       |       |  |  |  |  |
|    |              |            | Yes        |          | No   |      |       |       |  |  |  |  |